# Comment faire une déclaration d'accident FFCT ?

# <u>1- Se connecter sur le site FFCT.org et cliquez sur</u> <u>l'onglet Espace Fédéral</u>

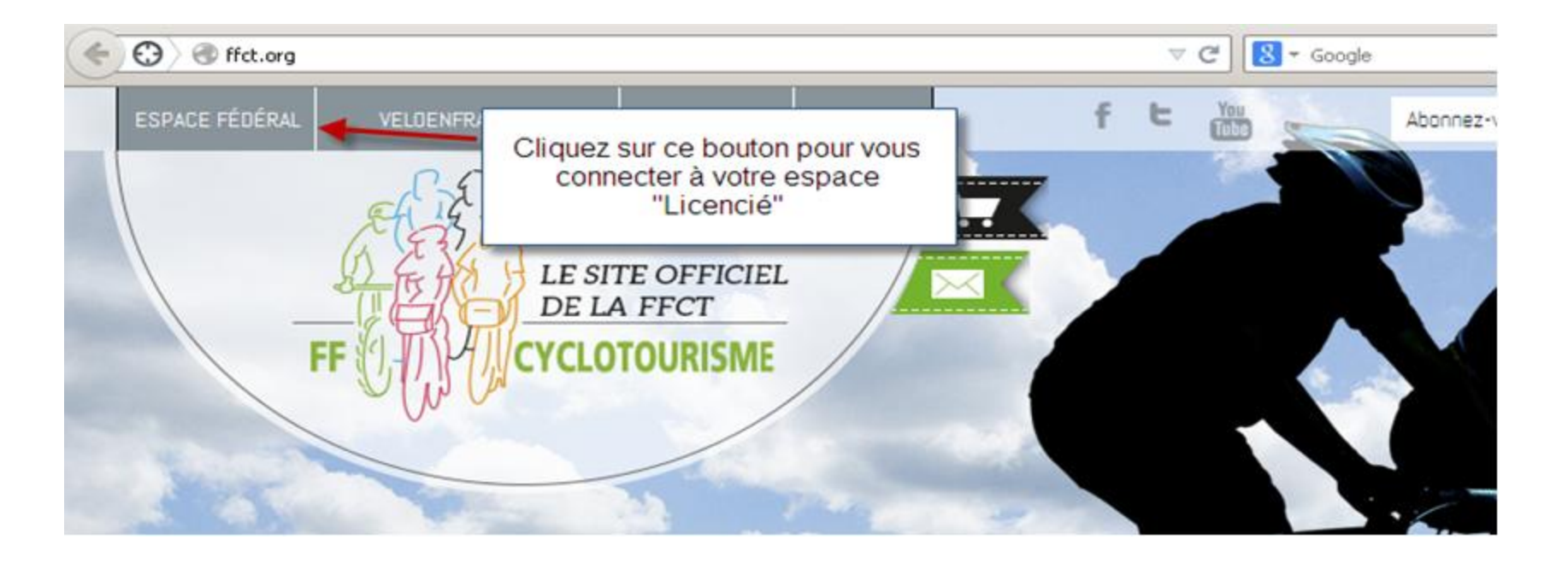

# 2-Se connecter à son espace licencié ou son espace gestionnaire Club

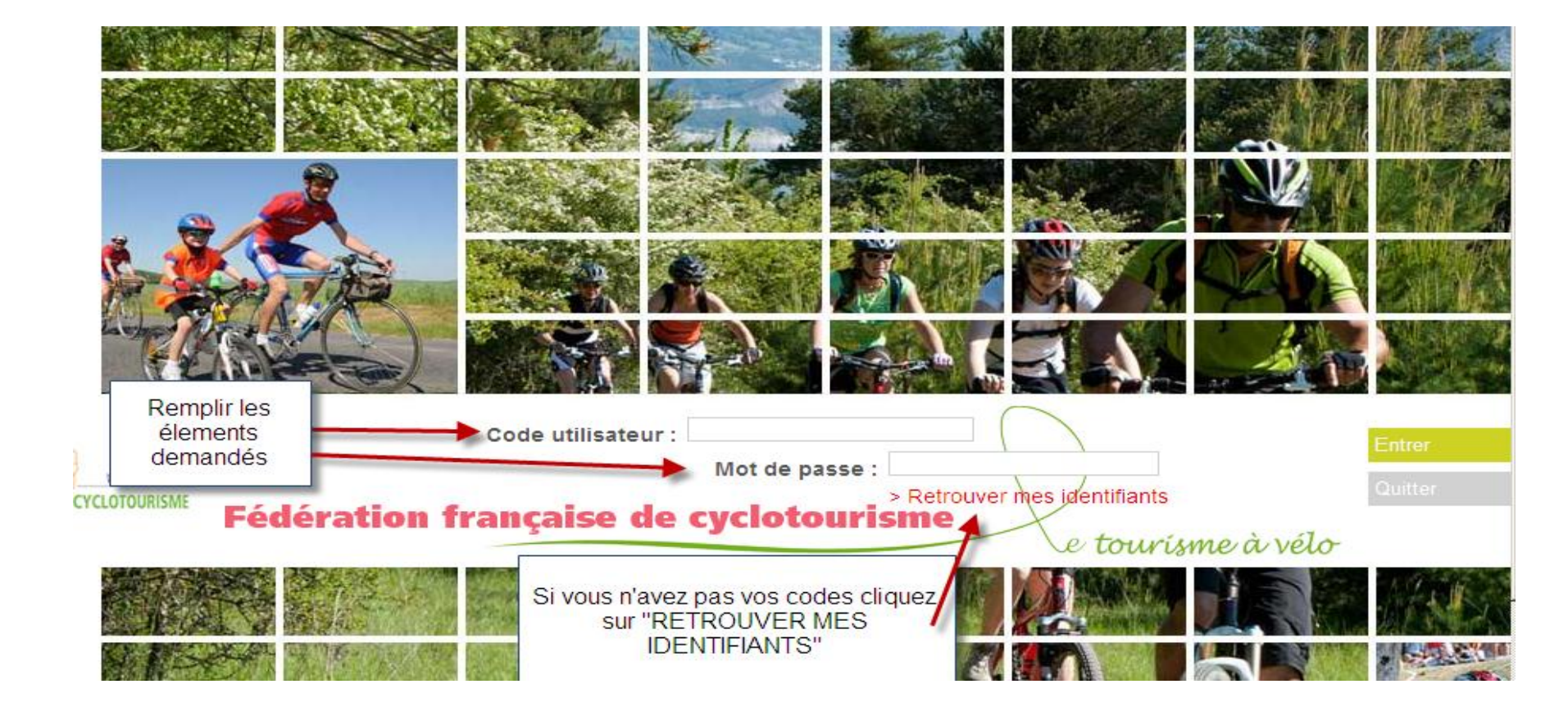

Pour les déclarations d'accidents des non licenciés

- Saisir l'adresse : http//ffct.cabinet-gomisgarrigues.fr
- Cette adresse vous permet de saisir une déclaration d'accident sans passer par l'espace fédéral pour le non licencié ou pour l'organisateur.
- Il conviendra de joindre à la déclaration l'attestation d'assurance de l'option souscrite pour la manifestation à laquelle participé le non licencié.

# SI VOUS ÊTES UN LICENCIE Dans votre espace licencié, vous devez cliquer sur l'onglet « effectuer une déclaration de sinistre »

|                                                                               | Licence                                                                                                    |
|-------------------------------------------------------------------------------|----------------------------------------------------------------------------------------------------|
| CODE ADHÉRENT XXXXXXXXXXX                                                     | Ous possédez une licence active pour cette saison.                                                                            |
| CIVILITÉ<br>NOM XXXXXXXXXXXXXX<br>PRÉNOM XXXXXXXXXXXXXXXXXXXXXXXXXXXXXXXXXXXX | Saison 2014<br>Type de licence ADULTE<br>Nom de la<br>structure<br>Discipline<br>Attestation de licence Certificat d'adhésion |
| PAYS FRANCE ADRESSE E-MAIL XXXXXXXXXXXXXXXXXXXXXXXXXXXXXXXXXXXX               | Effectuer une déclaration de sinistre                                                                                         |

# SI VOUS ÊTES UN CLUB

# Dans votre espace club, vous devez cliquer sur l'onglet « Mon club » à droite de l'écran puis l'onglet « licenciés »

#### DECLARATION DE SINISTRE

Accueil

Message d'accueil

La déclaration de sinistre est désormais accessible via l'onglet "Information" de la fiche licencié

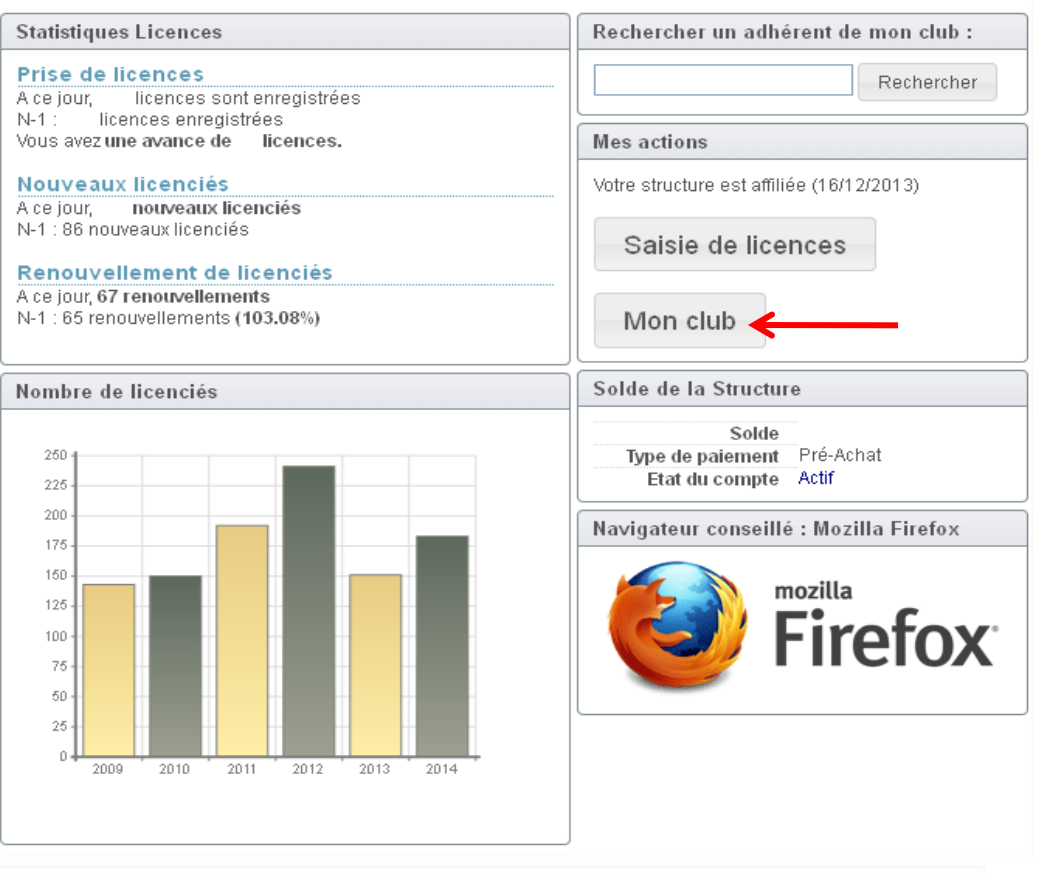

Infos. Affiliations Bureau Droits Licenciés Lieux/pratique LFS Structures Compta. Assu. Logs PSGI DS

# <u>CLUB</u>

# Dans la fiche du licencié, vous devez cliquer sur l'onglet « Informations »

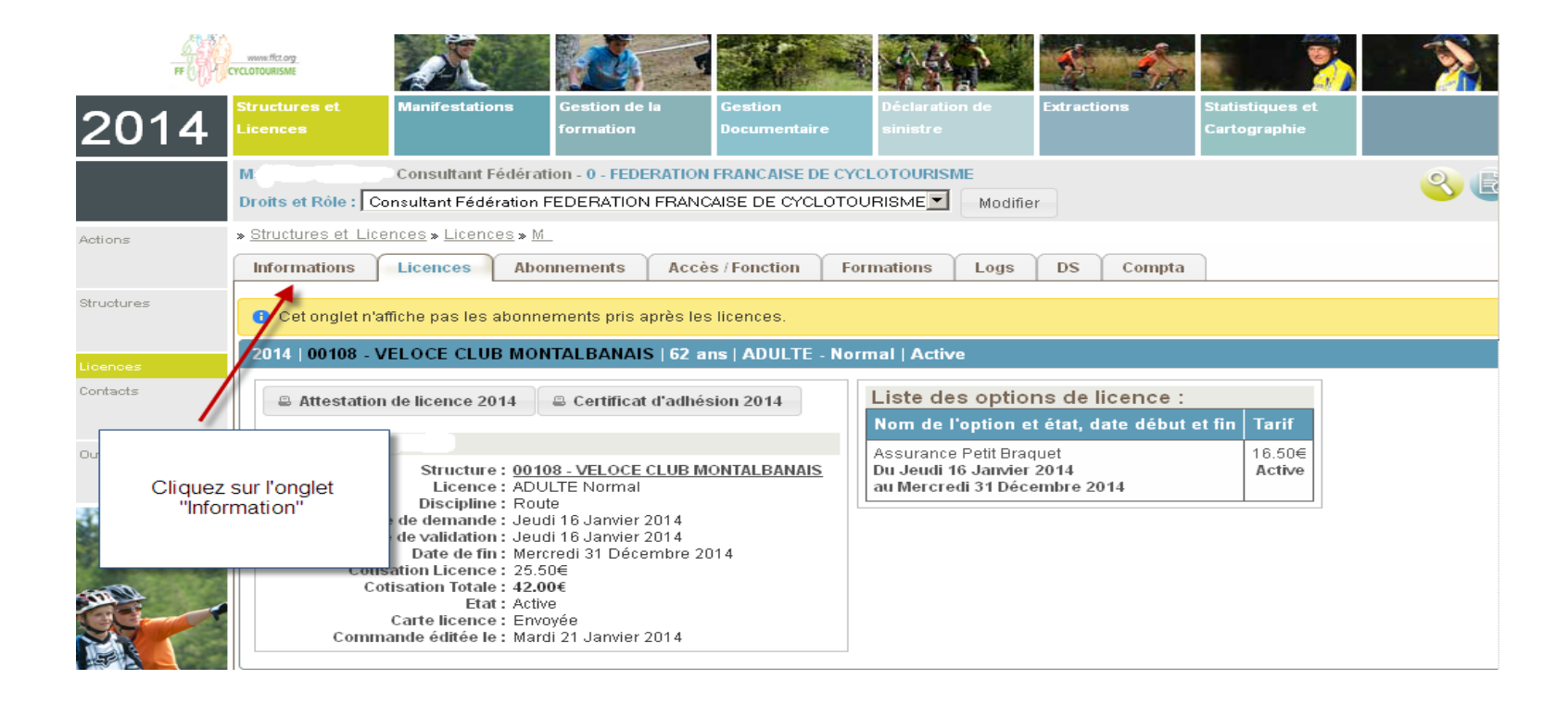

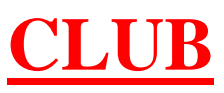

# Dans l'onglet information cliquez sur l'onglet « Effectuer une déclaration d'accident »

|         | LYCLUTOURISME                            |                                    |                                         |                                      |                                                                   | - CALLER K                   | 22.5 🗐 🦛 🍂                      |          |  |
|---------|------------------------------------------|------------------------------------|-----------------------------------------|--------------------------------------|-------------------------------------------------------------------|------------------------------|---------------------------------|----------|--|
| 014     | Structures et<br>Licences                | Manifestations                     | G <del>es</del> tion de la<br>formation | G <del>es</del> tion<br>Documentaire | Déclaration de<br>sinistre                                        | Extractions                  | Statistiques et<br>Cartographie |          |  |
|         | M                                        | - Consultant Fédéra                | tion - 0 - FEDERATION                   | FRANCAISE DE CYC                     | LOTOURISME                                                        |                              |                                 | <u> </u> |  |
|         | Droits et Rôle : Co                      | onsultant Fédération               | FEDERATION FRANC                        | AISE DE CYCLOTOU                     | JRISME Modifie                                                    | r                            |                                 |          |  |
| ns      | » <u>Structures et Lice</u>              | ences » <u>Licences</u> » <u>N</u> | 1                                       |                                      |                                                                   |                              |                                 |          |  |
|         | Informations                             | Licences Abo                       | onnements Accè                          | s / Fonction Fo                      | mations Logs                                                      | DS Compta                    |                                 |          |  |
| tures   | Personne                                 |                                    |                                         |                                      | Licence active                                                    |                              |                                 | Hi       |  |
|         | Code                                     |                                    |                                         |                                      | Sa                                                                | ison 2014                    |                                 |          |  |
| ices    | MDP Espace Li                            | cencié                             | N/A                                     |                                      | Date d'inscrip                                                    | nce ADULIE<br>(10/09/2011-17 | :45:35                          |          |  |
| acts    | Etat Actif                               |                                    |                                         |                                      | Nom de la structure VELOCE CLUB MONTALBANAIS     Discipline Route |                              |                                 |          |  |
|         | Date de fin d'int                        | terdiction                         |                                         |                                      |                                                                   |                              |                                 |          |  |
| 5       | Civilité                                 |                                    | Monsieur                                |                                      | Effectuer une d                                                   | éclaration de sinistre       |                                 |          |  |
|         | Nom                                      |                                    | Cliquez sur le                          |                                      |                                                                   |                              |                                 |          |  |
|         | Prénom                                   |                                    | bouton pour                             |                                      | Fonction                                                          |                              |                                 |          |  |
|         | Sexe                                     |                                    | déclaration                             |                                      | Cartificat módical                                                |                              |                                 |          |  |
|         | Date de naissa                           | nce                                | e                                       |                                      |                                                                   |                              |                                 |          |  |
|         | Nationalité                              |                                    | Français(e)                             |                                      |                                                                   |                              |                                 |          |  |
| No Vale | Pays                                     |                                    | FRANCE                                  |                                      | Abonnement                                                        |                              |                                 |          |  |
|         | Adresse e-mail<br>Téléphone (0123456789) |                                    |                                         | Aucun abonnement                     |                                                                   |                              |                                 |          |  |
|         |                                          |                                    |                                         |                                      |                                                                   |                              |                                 |          |  |
|         | n° de Portable                           |                                    |                                         |                                      |                                                                   |                              |                                 |          |  |
|         | Site internet                            |                                    |                                         |                                      |                                                                   |                              |                                 |          |  |
|         |                                          |                                    |                                         |                                      |                                                                   |                              |                                 |          |  |

## 3-Remplir la déclaration d'accident

# 1° partie « Information de l'assuré »

### Déclaration d'Accident

#### Fédération Française de Cyclotourisme

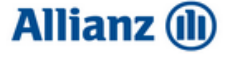

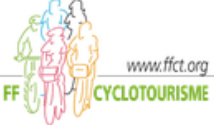

80 Allée des Demoiselles - 31400 Toulouse Tél.: 05 61 52 88 60 - Fax: 05 61 32 11 77 Cabinet E-mail: 5R09151@Agents.Allianz.fr - Site: www.allianz.fr/gomis GOMIS-GARRIGUES N° ORIAS : 07/019 666 – 07/020 818 – 08/045 968 – www.orias.fr ACP R Autorité Contrôle Prudentiel et Résolution - 61 r. Taitbout - 75436 Paris Agents Généraux Allianz Cedex 9 1. Informations sur 2. Description de 3. Tiers & Temoignages 4. Validation 5. Confirmation l'accident

| Identité de l'Assuré<br>Sexe * Prénom *        | TOUS LES CHAMPS SUIVI DE<br>"* " DOIVENT ETRE REMPLIS Nom *     | Identification<br>Nom du Club<br>VELOCE CLUB MON | du Club                         | N° affiliation FFCT                    |  |  |
|------------------------------------------------|-----------------------------------------------------------------|--------------------------------------------------|---------------------------------|----------------------------------------|--|--|
| Date de naissance \star                        | Profession                                                      | Correspondant                                    |                                 |                                        |  |  |
| 1 🔹 jany 💌                                     | RETRAITE                                                        | ××××× 🔶                                          | Les inform                      | ations du club                         |  |  |
| 194 -                                          |                                                                 | Adresse                                          | s'affichent au<br>merci de veri | utomatiquement,<br>ifier si elles sont |  |  |
| Adresse *                                      |                                                                 | Correctes ou les elles sont mar                  |                                 | les compléter si<br>manquantes         |  |  |
|                                                |                                                                 | Code Postal                                      | Ville                           |                                        |  |  |
| Code Postal * Ville *                          |                                                                 | 31000                                            | TOULOUSE                        | TOULOUSE                               |  |  |
| 31000 TOU                                      | LOUSE                                                           | Téléphone                                        | E-mail                          |                                        |  |  |
| Téléphone * E-mail                             | *                                                               | 000000000                                        | neant@neant.com                 | 1                                      |  |  |
| Si pas de numéro de télépi<br>mettre des zéros | tone<br>Si pas de mail merci<br>d'inscrire<br>"neant@neant.com" | Autre assurance du Cl                            | lub                             |                                        |  |  |

adhérent d'un club affilié à la FFCT.

#### Assurances

#### Bénéficiez-vous d'une sécurité sociale (régime obligatoire) ?

💿 😡 🛊 🔿 Non \star

- si non, pourquoi ?

### Bénéficiez-vous d'une mutuelle ou assurance santé (complémentaire) ?

💿 🖸 🙀 🔿 Non \star

- si oui, nom de l'assureur

A DEFINIR

- si non, joindre une attestation sur l'honneur en ce sens

#### Nom, adresse, n° de contrat de vos assureurs

#### Habitation / Responsabilité civile

Nom

| Nu | mé | ro | de | contr |  |
|----|----|----|----|-------|--|
|    |    |    |    |       |  |

#### Informations sur la licence

#### Licencié FFCT

| Numéro de la licence               |                       | Type de<br>licence |   |
|------------------------------------|-----------------------|--------------------|---|
| /40216                             |                       | PB                 | J |
| Garanties complémentaires          | Options               |                    |   |
| 🗖 Dommages vélo                    | 🔲 Indemnités Jo       | urnalières         |   |
| 🗖 Vol                              | 🗖 Décès - invali      | dité               |   |
|                                    | 🗖 Doublement d        | es capitaux        |   |
| Joindre la Notice d'Information As | <u>surance</u> signée |                    |   |
| Parcourir Aucun fichier sélec      | tionné.               |                    |   |

#### □ Non-licencié FFCT, participant à une :

- de ses trois premières sorties
- manifestation du Club inscrite au calendrier FFCT
- randonnée permanente labellisée ou non (hors sortie de club)
- sortie réservée exclusivement aux estivants non licenciés pendant la période du 15 mai au 15 septembre

#### Option du club

A

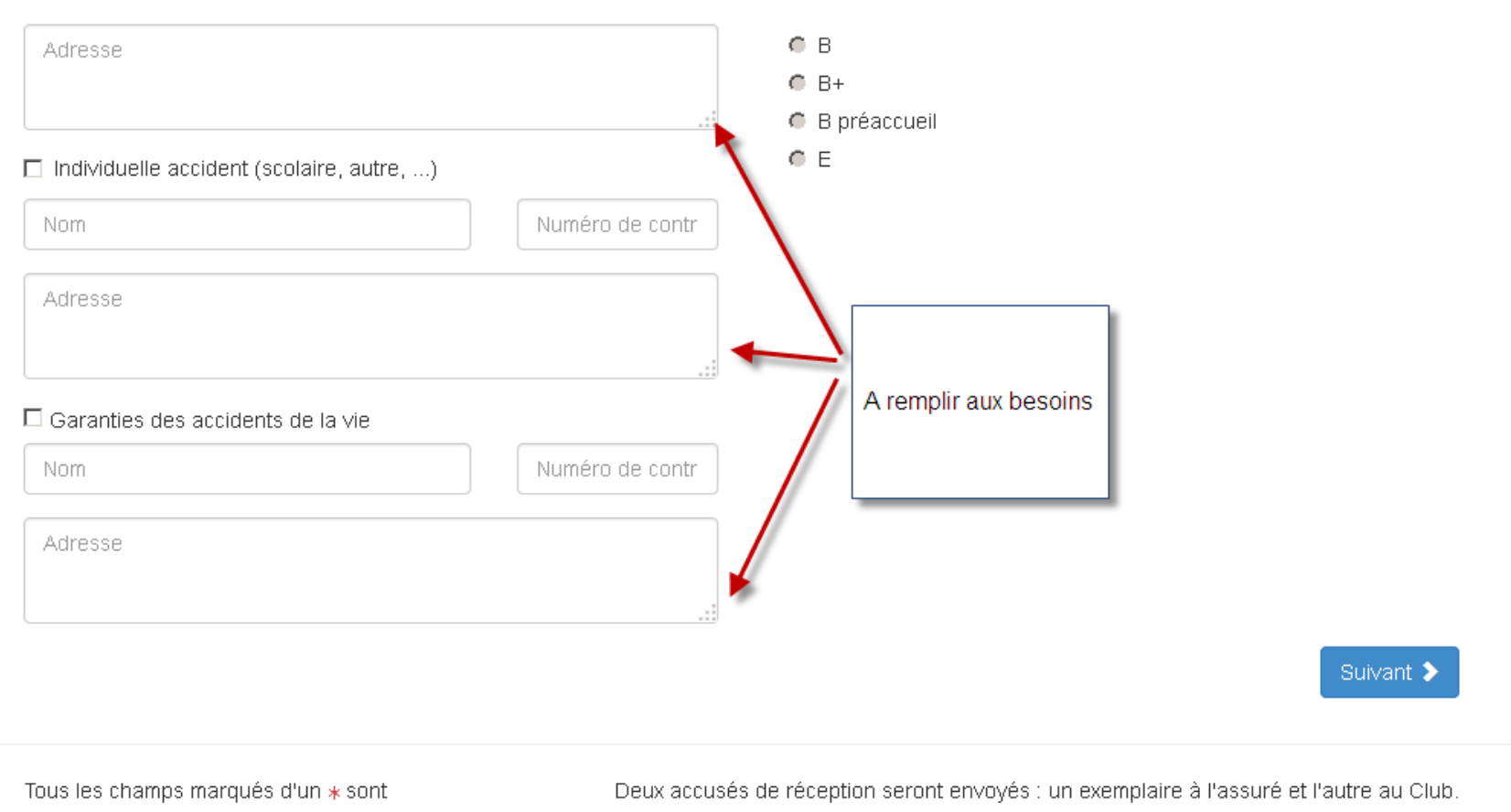

obligatoires.

### $2^{\circ}$ partie « Description de l'accident »

Allianz 🕕

### Déclaration d'Accident

### Fédération Française de Cyclotourisme

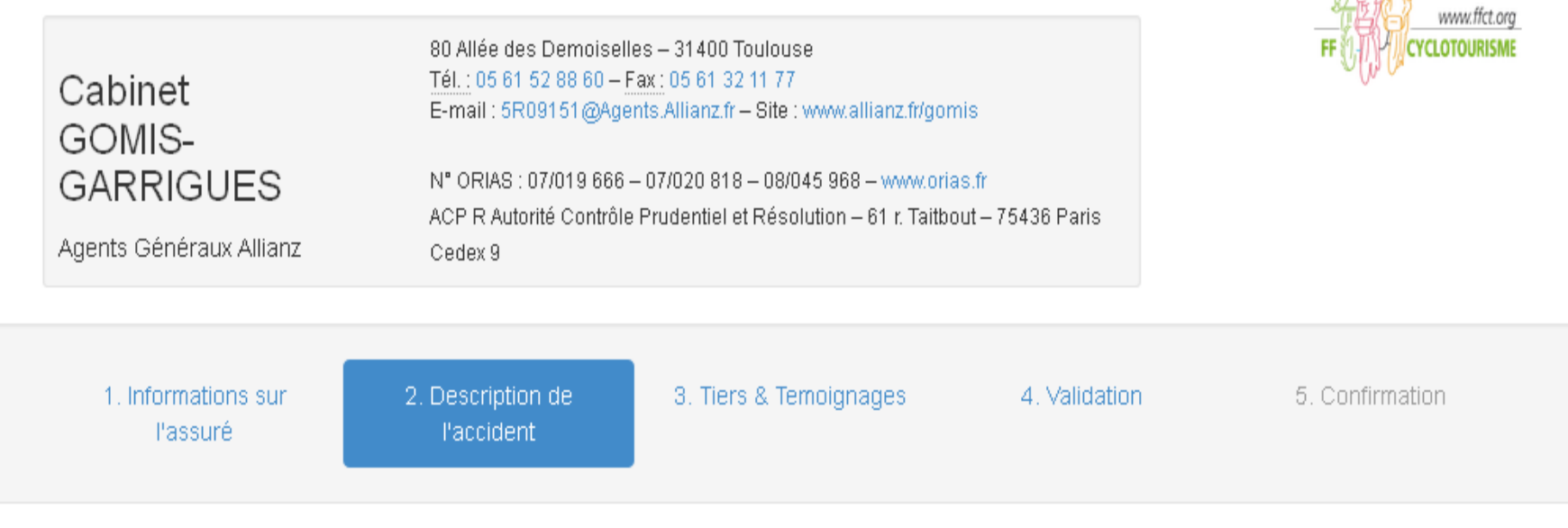

#### Description de l'accident

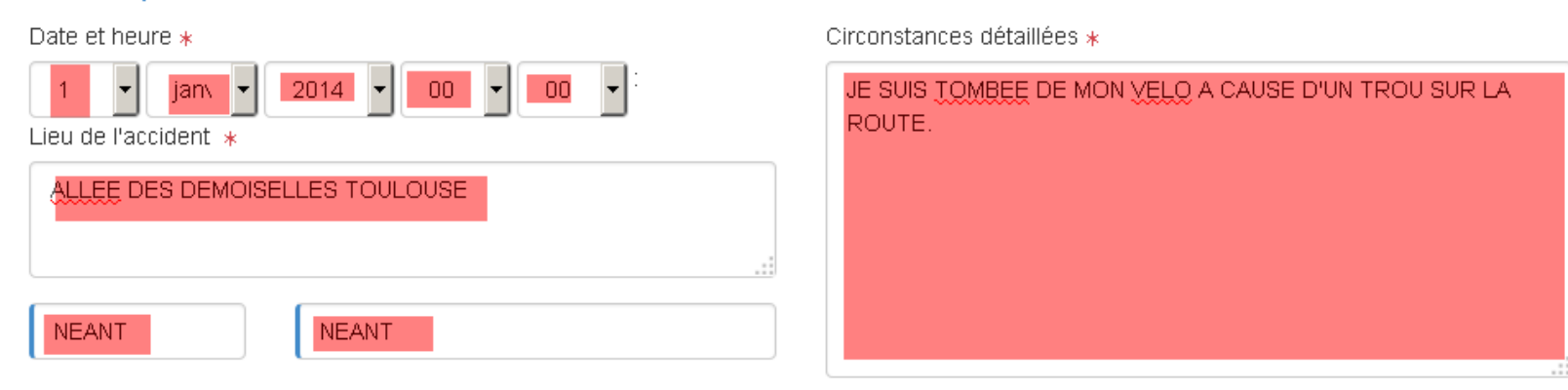

#### Activité pratiquée

- Route :
- O Ski de fond \star
- O Activité non sportive \*
- O VTC \star
- O Tricycle \star

| O VT | Т 🔭 |
|------|-----|
|------|-----|

- O Tandem \star
- O Rando pédestre \*
- O Camping \star
- O Autre, à préciser \star

Préciser

#### Contexte de l'accident

- Type de sortie
  - groupée (club) \*
- O individuelle (hors
   club) \*

Distance parcourue au moment de l'accident

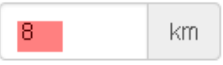

#### Précision éventuelle

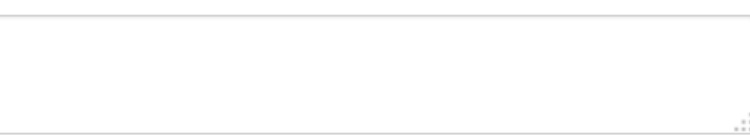

#### Dommages corporels

Nature des blessures

A DEFINIR PAR CERTIFICAT MEDICAL

#### Hospitalisation

💿 Oui \star 🔿 Non \star

Durée d'immobilisation

du

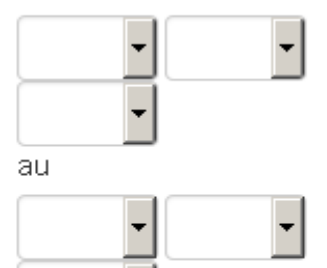

#### Décès

- O Oui, cardiovasculaire \star
- O Oui, suite blessures \star
- 💿 Non \star

Pièces justificatives

Parcourir... Aucun fichier sélection

Parcourir... Aucun fichier sélection

Vous devez joindre au dossier le certi blessures, le bulletin d'hospitalisation d'éviction scolaire.

#### Dommages matériels

| Description du bien matériel       | Date d'achat                    | × |
|------------------------------------|---------------------------------|---|
| CASQUE + <u>VELO</u> DEVIS A VENIR | 1 janv.<br>2000<br>Prix d'achat |   |

#### Ajouter un dommage

Joindre facture d'achat, photos des dégâts et devis de réparation ou attestation d'irréparabilité.

#### Pièces justificatives

Ajouter un fichier

#### Commission de sécurité FFCT

O Piste cyclable \*

O Voie verte \*

O Double sens.

cycable \*

#### A REMPLIR CAR INDISPENSABLE POUR LA FFCT

#### Type de voie

#### Route \*

- O Rue \*
- O Chemin / Sentier \*
- O Bande cyclable / Accôtement revêtu \star

#### Caractéristiques

O Rond-point \* O Intersection \* C Ligne droite \* O Virage \star O Entrée / Sortie 🖸 Sans objet \star piste cyclable \*

#### Sécurité

Port du gilet jaune

Port du casque

# Oui \* O Non \*

#### Infrastructure

O llot central \* O Ralentisseur \*

- Revêtement défectueux \star
- O Chaussée glissante \star

#### Type d'accident

O Chute collective \*

#### Causes

- O Malaise \*
- O Mécanique \*
- O Conditions météo. défavorables \*

- O Plot / Barrière \star O Gravillons \*
- O Largeur de voie insuffisante \*
- O Sans objet \*

Ochute

individuelle 🗴

O Inattention \*

Infrastructure \*

#### O 2 roues. motorisé \star O Animal \*

O Poids lourd \*

Tiers

O Bus \*

O Délit de fuite \star

- O Véhicule léger \*
- O Véhicule agricole \star
- O Autre cycliste \*
- O VAE \star
- O Piéton / Roller \*
- Sans objet \*

#### Sens de déplacement du tiers

- O Carrefour (venant de droite) \star
- O Tiers tourne à droite \star
- O Sens opposé \*
- O Entrée de giratoire \star
- O Tiers arrêté sur la voie \star
- 💿 Sans objet \star

- O Carrefour (venant de gauche) \star
- O Tiers tourne à gauche \star
- O Même sens \*
- O Sortie de giratoire \star
- O Pietons
  - traversant \*

#### Suivant 🔰

#### Précédent

💿 Oui \star 🔿 Non 🔸

### 3° partie » Tiers et Témoignages »

### Déclaration d'Accident

### Fédération Française de Cyclotourisme

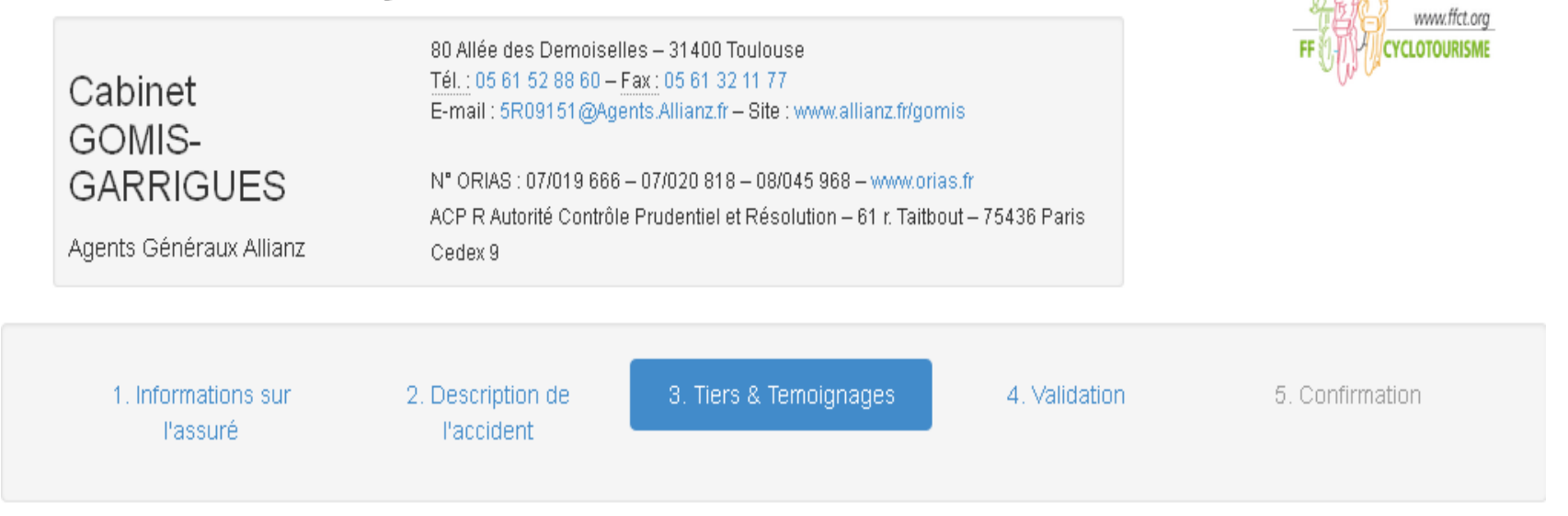

Allianz 🕕

| Implication d'un tier                               | s dans l'accident   | A REMPLIR SI BESOIN                                                  |           |  |
|-----------------------------------------------------|---------------------|----------------------------------------------------------------------|-----------|--|
| Dans le cadre d'un véhicul<br>Numéro du PV          | e à moteur impliqué | Parcourir Aucun fichier sélectionné.                                 |           |  |
| O Commissariat de police de                         | O Gendarmerie de    | Vous devez également joindre au dossier une copie du constat amiable |           |  |
| Commissariat de police de Gendarmerie de            |                     |                                                                      |           |  |
| <b>Ce tiers, est-il</b><br>O Le responsable O La vi | ctime O Ne sais pas |                                                                      |           |  |
| Coordonnées du tiers                                |                     | Coordonnées de son assureur                                          |           |  |
| Nom                                                 | Prénom              | Assureur                                                             | Référence |  |
| Adresse                                             |                     | Adresse                                                              |           |  |
|                                                     |                     |                                                                      |           |  |
| Code Postal Ville                                   |                     | Code Postal Ville                                                    |           |  |
| Téléphone E-mail                                    |                     |                                                                      |           |  |

| Nature des dommages causés au tiers                                      | Votre analyse des faits                                                                 |
|--------------------------------------------------------------------------|-----------------------------------------------------------------------------------------|
|                                                                          |                                                                                         |
|                                                                          | Responsabilités laissées à l'appréciation de l'Assureur.                                |
| Témoignages éventuels<br>Ajouter un témoin<br><pre>     Précédent </pre> | Suivant 🔰                                                                               |
| Tous les champs marqués d'un <b>*</b> sont<br>obligatoires.              | Deux accusés de réception seront envoyés : un exemplaire à l'assuré et l'autre au Club. |

#### Validation du déclarant

#### 💿 L'Assuré \star

O Son représentant légal \star

O Le responsable du club \*

O L'encadrant \*

Précédent

Prénom et Nom du déclarant :

XXX

Je certifie que les informations contenues dans la présente demande sont exactes et complètes.

Tous les champs marqués d'un \* sont obligatoires.

Deux accusés de réception seront envoyés : un exemplaire à l'assuré et l'autre au Club.

XXX

# 4° partie « Validation de la déclaration »

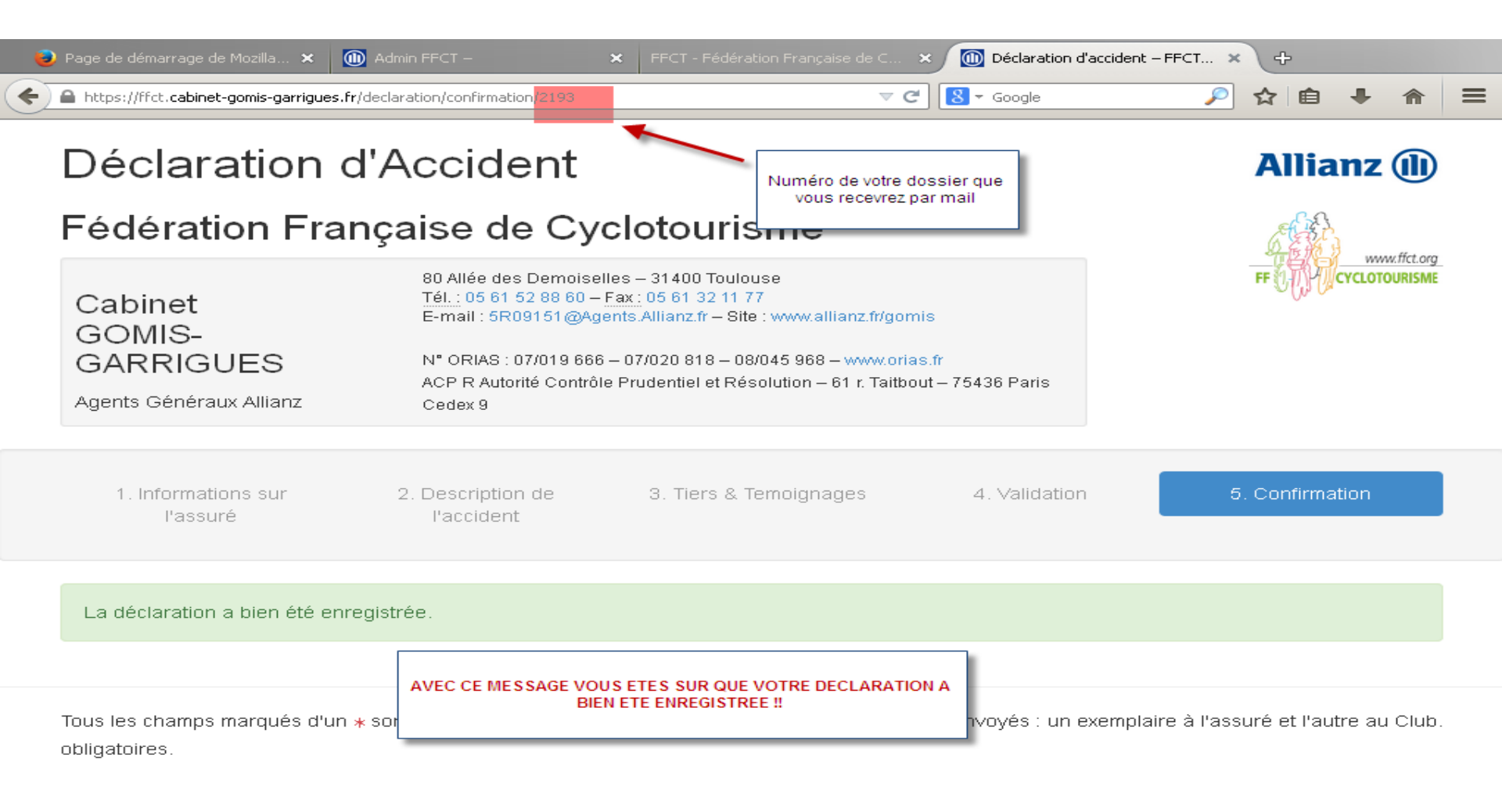

### Les messages d'erreurs

- Si vous avez un message d'erreur ou que vous n'arrivez pas à valider votre déclaration c'est que vous n'avez pas rempli tous les champs de la déclaration.
- Si vous n'avez pas de mail merci de notifier dans la case mail : <u>neant@neant.com</u>
- Il est important de tout remplir si il vous manque des informations notifier « communiquer plus tard »